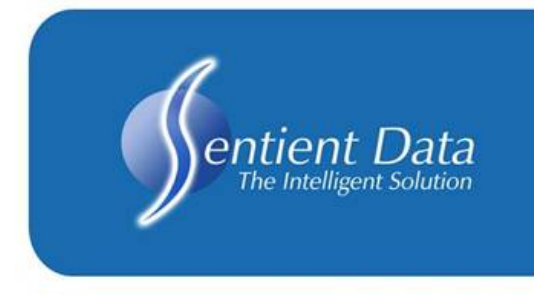

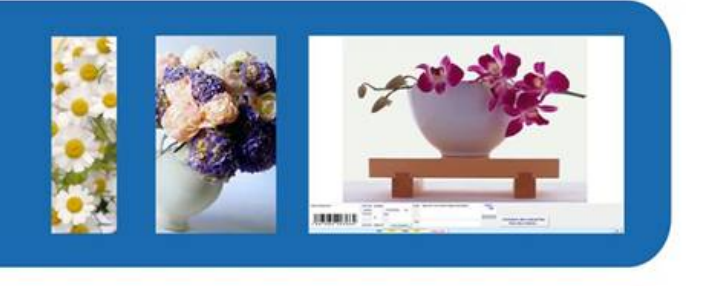

## News Release for March 25, 2009

Hotspots have a new look! Administrators can now show the live area of each hotspot making it easier for the rep or client to individually select or view at one up. Moving your mouse across the hotspot will lightly accentuate each picture by highlighting in white or warm grey. These new features will <u>need</u> to be re-mapped on existing beauty shots.

To re-map a beauty shot click on the Ctrl, Alt & F10 keys. All hotspots will return to the top of the beauty shot. The existing information will still be assigned to each hotspot. Now you are ready to size and place. Refer to the Remote Administrator Documents section on the help website. Administrator 103 gives a detailed account on creating, sizing and placing hotspots.

Stayed tuned for more updates!

Your business is important to us; please do not hesitate to contact us with any improvements you would like to see and we will endeavour to make it happen.

With best regards, Your Sentient Data Team